# TUTORIAL TÉCNICO

# **Intelbras Media Player** Visualizar arquivos DAV e converter para AVI

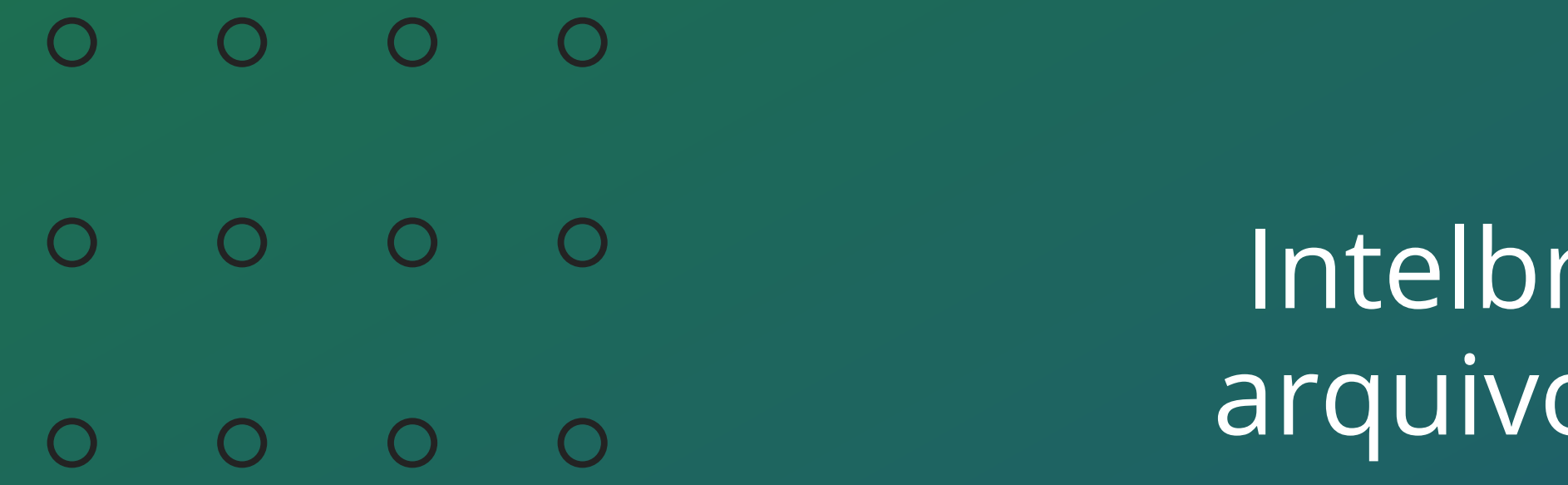

# TUTORIAL TÉCNICO Intelbras Media Player - Visualizar arquivos DAV e converter para AVI

0 Ο Ο Ο

Neste tutorial vamos apresentar como visualizar gravações em formato **.DAV** e converte-las para o formato **.AVI**.

Para isto, iremos utilizar o <u>Intelbras Media Player</u>.

Faça o download clicando no link acima e instale em seu computador.

## **VISUALIZAR ARQUIVO .DAV**

#### Abra o Intelbras Media Player.

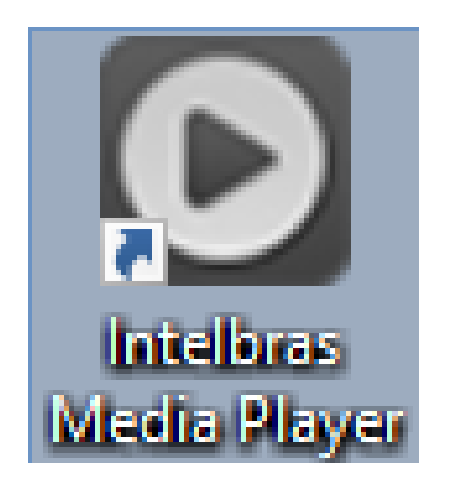

#### Clique na aba **Adicionar arquivos**.

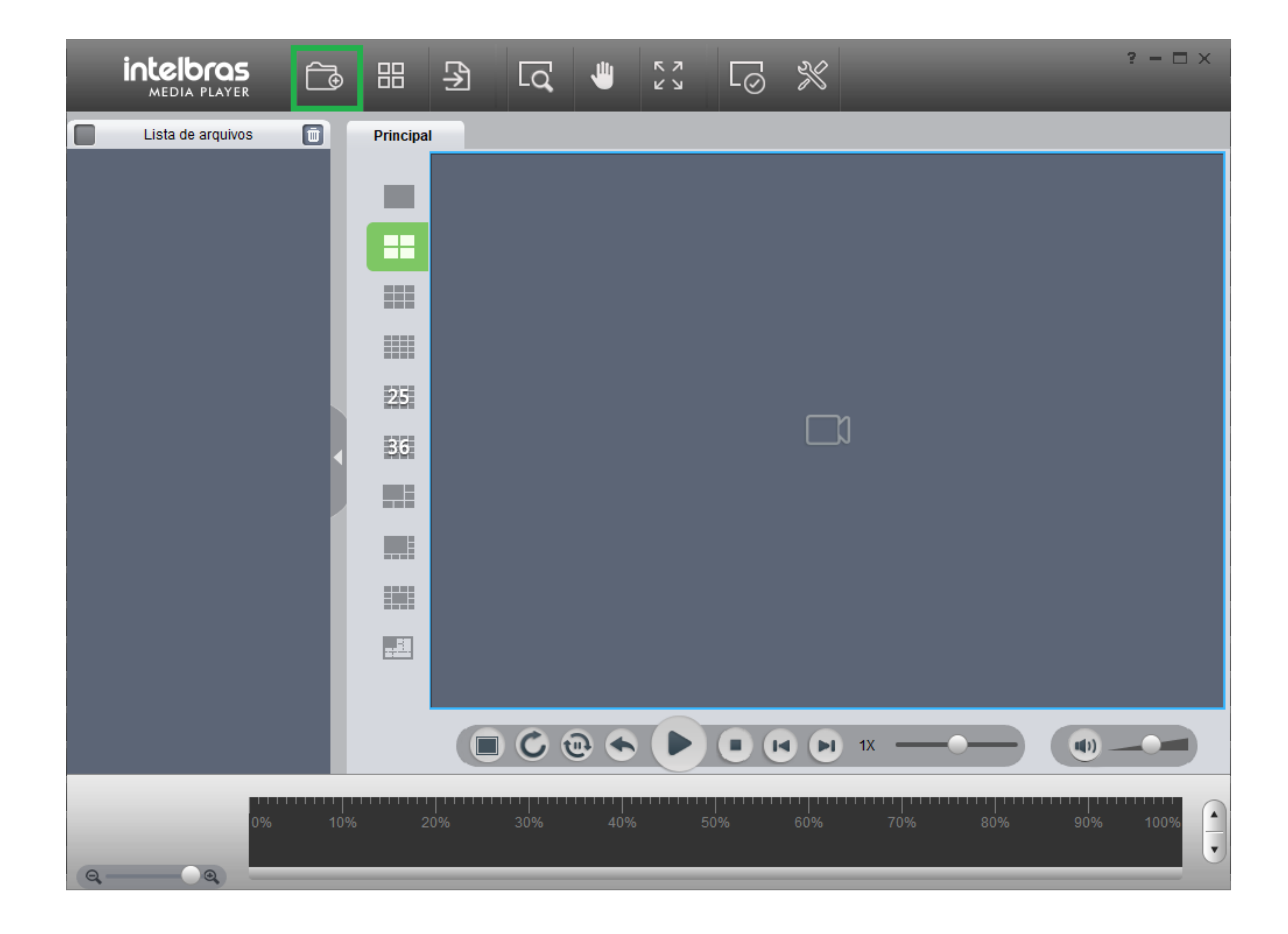

#### Suporte a clientes: intelbras.com/pt-br/contato/suporte-tecnico/

Vídeo tutorial: <u>youtube.com/IntelbrasBR</u>

Ο 0  $\mathbf{O}$ **TUTORIAL TÉCNICO** 0 0 0 Ο Intelbras Media Player - Visualizar arquivos DAV e converter para AVI Ο 0 Ο Ο

Ο 0 Ο Ο

### Selecione a gravação e clique em Abrir.

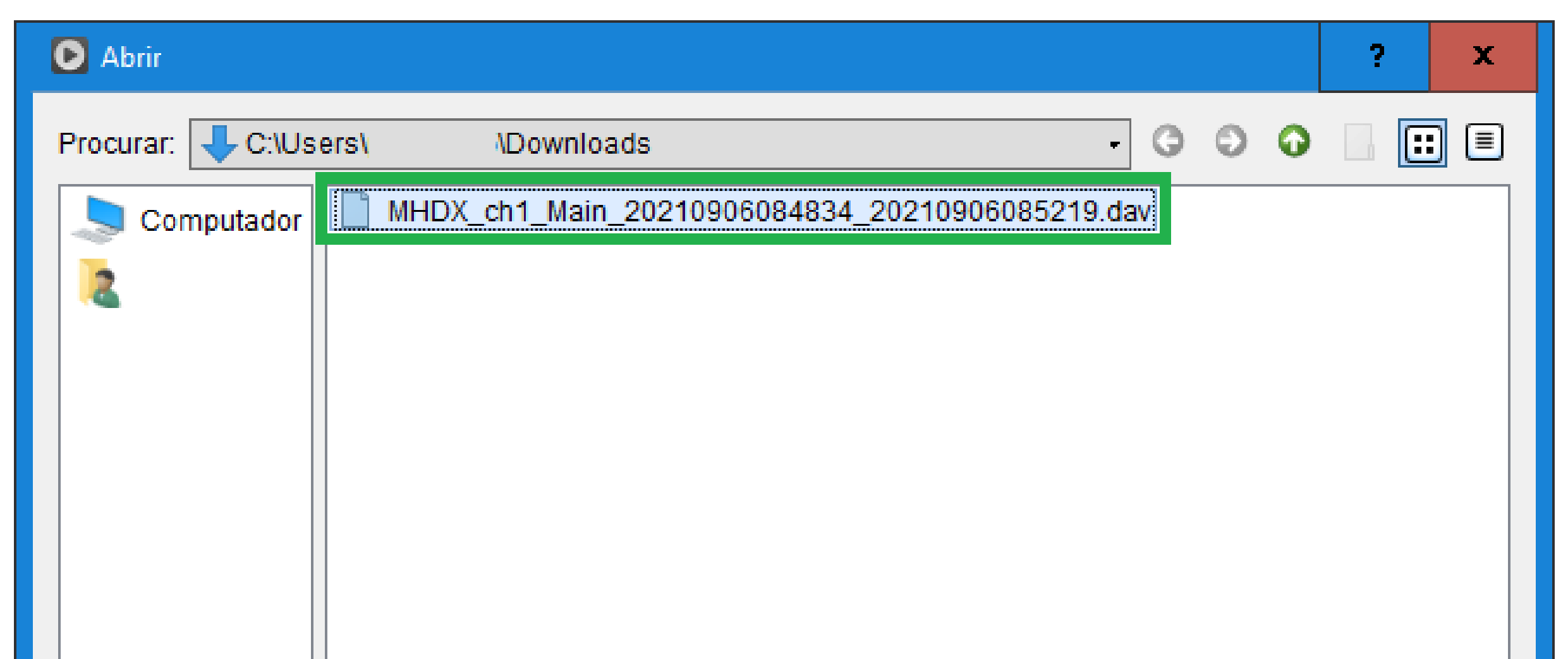

| Nome: MHDX_ch1_Main_20210906084834_20210906085219.dav | Abrir      |
|-------------------------------------------------------|------------|
| Formato: Arquivo de vídeo DAV(*.dav)                  | r Cancelar |

#### Para visualizar a imagem, clique duas vezes sobre o arquivo na lista.

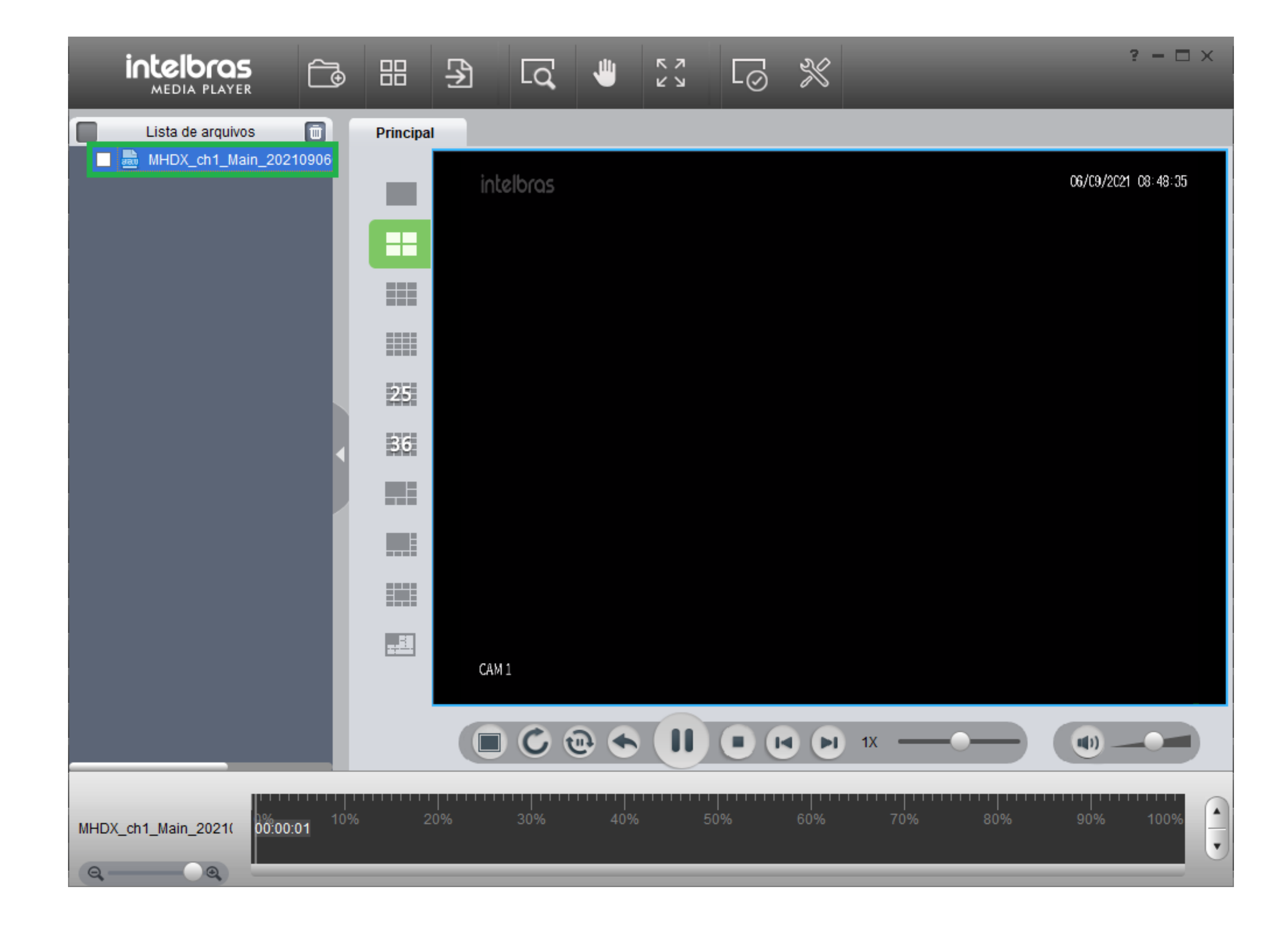

#### Suporte a clientes: <u>intelbras.com/pt-br/contato/suporte-tecnico/</u>

Vídeo tutorial: <u>youtube.com/IntelbrasBR</u>

Ο 0 0 0 TUTORIAL TÉCNICO 0 0 0 0 Intelbras Media Player - Visualizar arquivos DAV e converter para AVI Ο 0 0 Ο

0 Ο Ο Ο

### **CONVERTER .DAV PARA .AVI**

Clique na aba **Exportar**.

Em **Arquivos**, selecione o arquivo. Selecione o Formato como AVI. Clique em **Exportar**.

|  |  | <b>9 1 1</b> |
|--|--|--------------|
|  |  |              |

|     | MEDIA PL        | <b>OS</b><br>AYER | <u> </u> | 88  | ∌   | Lq            | -           | スメ    | L⊘   | $\mathbb{X}$                                      |                                                                                       | ? – 🗆 ×                                                                            |
|-----|-----------------|-------------------|----------|-----|-----|---------------|-------------|-------|------|---------------------------------------------------|---------------------------------------------------------------------------------------|------------------------------------------------------------------------------------|
|     | Principal       | Exportar          | ×        |     |     |               |             |       |      |                                                   |                                                                                       |                                                                                    |
|     | Vídeos          |                   |          |     |     |               |             |       |      | Arquivos                                          |                                                                                       |                                                                                    |
|     |                 | intelloros        |          |     |     | E9/20/21      | 10 03 48 73 |       |      | Configura                                         | HDX_ch1_Main_20210906084834_20210                                                     | 90608521                                                                           |
|     |                 | 0                 |          |     | x   |               | Exp         | ortar |      | Formato<br>Data inicia<br>Data final<br>Intervalo | AVI<br>al 2021-09-06 Hora inícial 8:48<br>2021-09-06 Hora final 8:52<br>0 • h 0 • m 6 | 2:34<br>2:19<br>(*)<br>(*)<br>(*)<br>(*)<br>(*)<br>(*)<br>(*)<br>(*)<br>(*)<br>(*) |
| MHI | DX_ch1_Main_202 |                   | 2        | 3 4 | 5 6 | 7 8<br>08:48: | 9 1<br>38   |       | 2 13 | 1,4 1,5                                           |                                                                                       | 23 24                                                                              |

Escolha o diretório para salvar o arquivo em AVI e clique em Selecionar.

| Escolher destino      |            |         | ? X                |
|-----------------------|------------|---------|--------------------|
| Procurar: 🕂 C:\Users\ | \Downloads | - G O O | <mark> </mark> 🔃 🗏 |
| Computador            |            |         |                    |
| Diretório:            |            |         | Selecionar         |
| Formato: Pastas       |            | F       | Cancelar           |

#### Suporte a clientes: <u>intelbras.com/pt-br/contato/suporte-tecnico/</u>

Vídeo tutorial: <u>youtube.com/IntelbrasBR</u>

O
 O
 O
 O
 O
 O
 O
 O
 O
 O
 O
 O
 O
 O
 O
 O
 O
 O
 O
 O
 O
 O
 O
 O
 O
 O
 O
 O
 O
 O
 O
 O
 O
 O
 O
 O
 O
 O
 O
 O
 O
 O
 O
 O
 O
 O
 O
 O
 O
 O
 O
 O
 O
 O
 O
 O
 O
 O
 O
 O
 O
 O
 O
 O
 O
 O
 O
 O
 O
 O
 O
 O
 O
 O
 O
 O
 O
 O
 O
 O
 O
 O
 O
 O
 O
 O
 O
 O
 O
 O
 O
 O
 O
 O
 O
 O
 O
 O
 O
 O
 O
 O
 O
 O
 O
 O
 O
 O
 O
 O
 O
 O
 O
 O
 O
 O
 O
 O
 O
 O
 O
 O
 O
 O
 O
 O
 O
 O
 O
 O
 O
 O
 O
 O
 O
 O

0 0 0 0

Após a conversão será apresentada a mensagem informando que a exportação terminou. Clique em **Confirmar**.

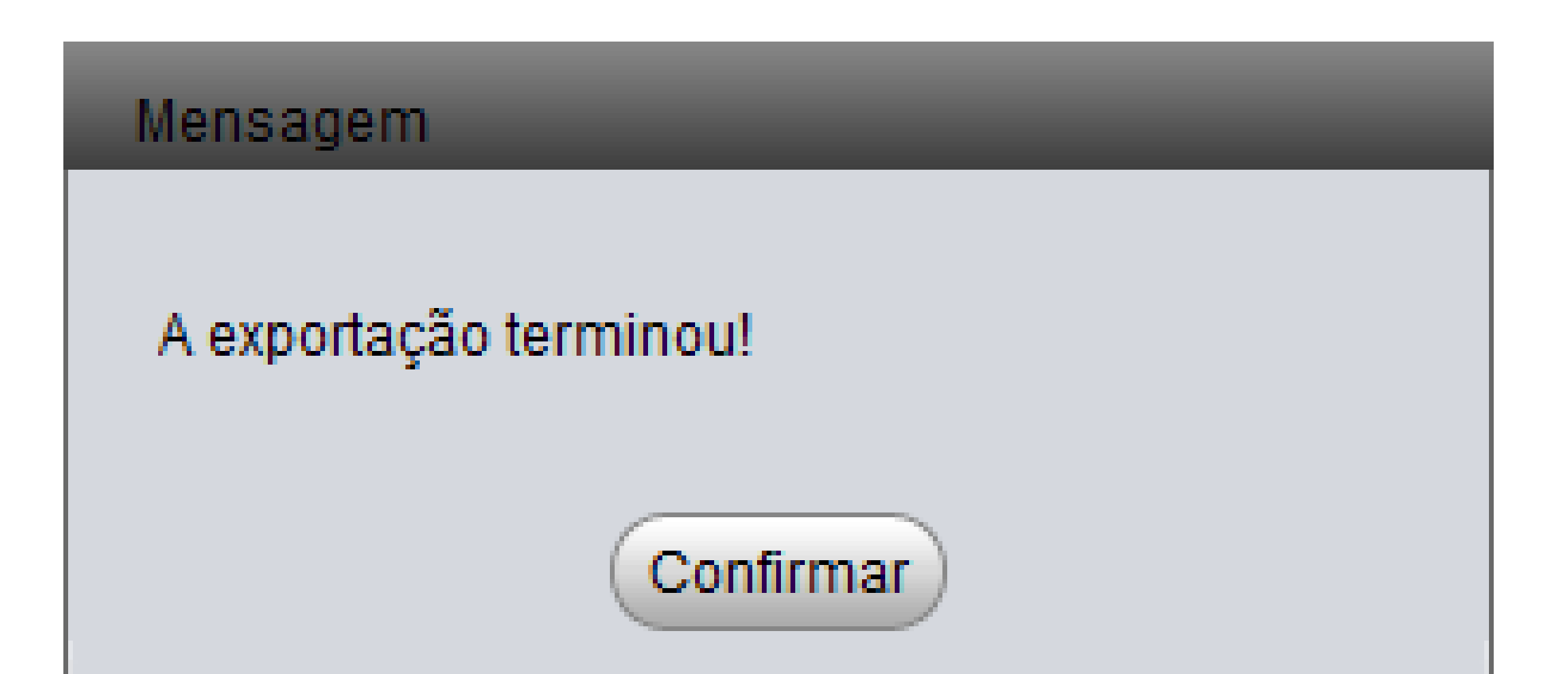

#### Abra a pasta definida para salvar o arquivo.

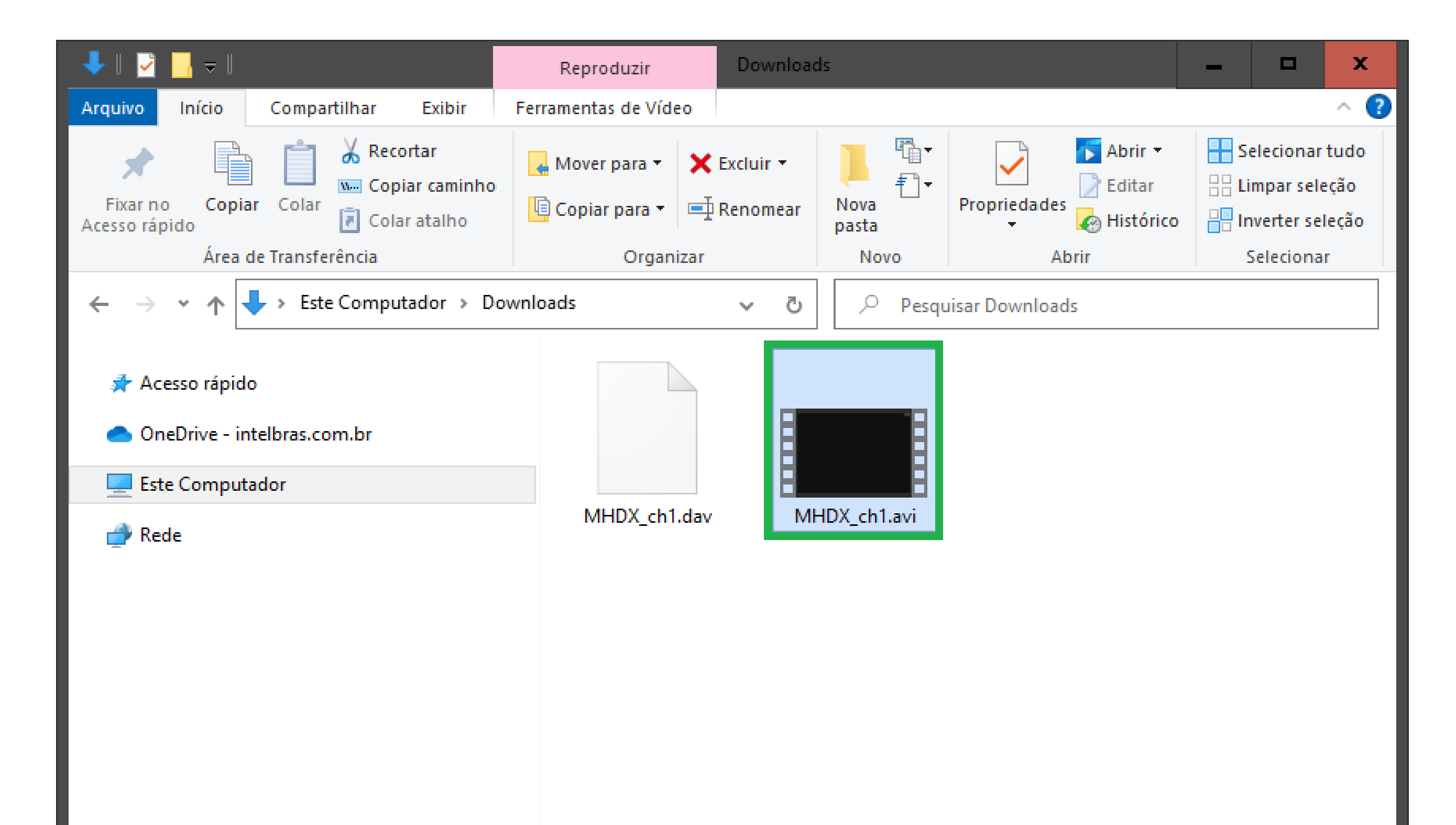

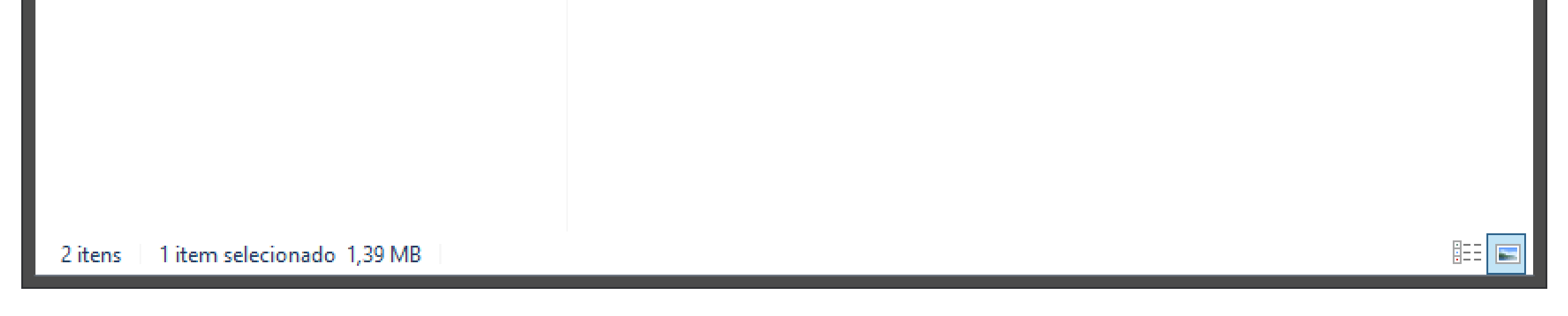

Pronto, o arquivo foi salvo em formato .AVI e pode ser reproduzido por qualquer player compatível.

**Atenção:** Caso apresente erro ao reproduzir o arquivo com outro player, verifique se ele possui compatibilidade com a compressão de vídeo **H.265**.

**Suporte a clientes:** <u>intelbras.com/pt-br/contato/suporte-tecnico/</u> Vídeo tutorial: <u>youtube.com/IntelbrasBR</u>

#### 0 TUTORIAL TÉCNICO 0 Ο Ο Intelbras Media Player - Visualizar arquivos DAV e converter para AVI $\mathbf{O}$ Ο Ο

Ο 0 0

0

0

0

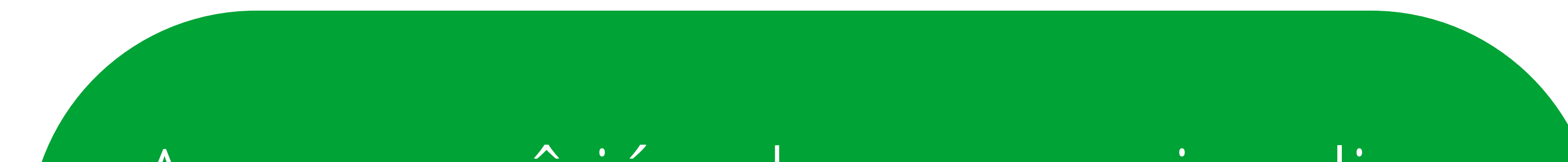

Agora você já sabe como visualizar e converter arquivos .DAV. Siga nossas redes sociais para ficar por dentro das novidades e receber novos tutoriais!

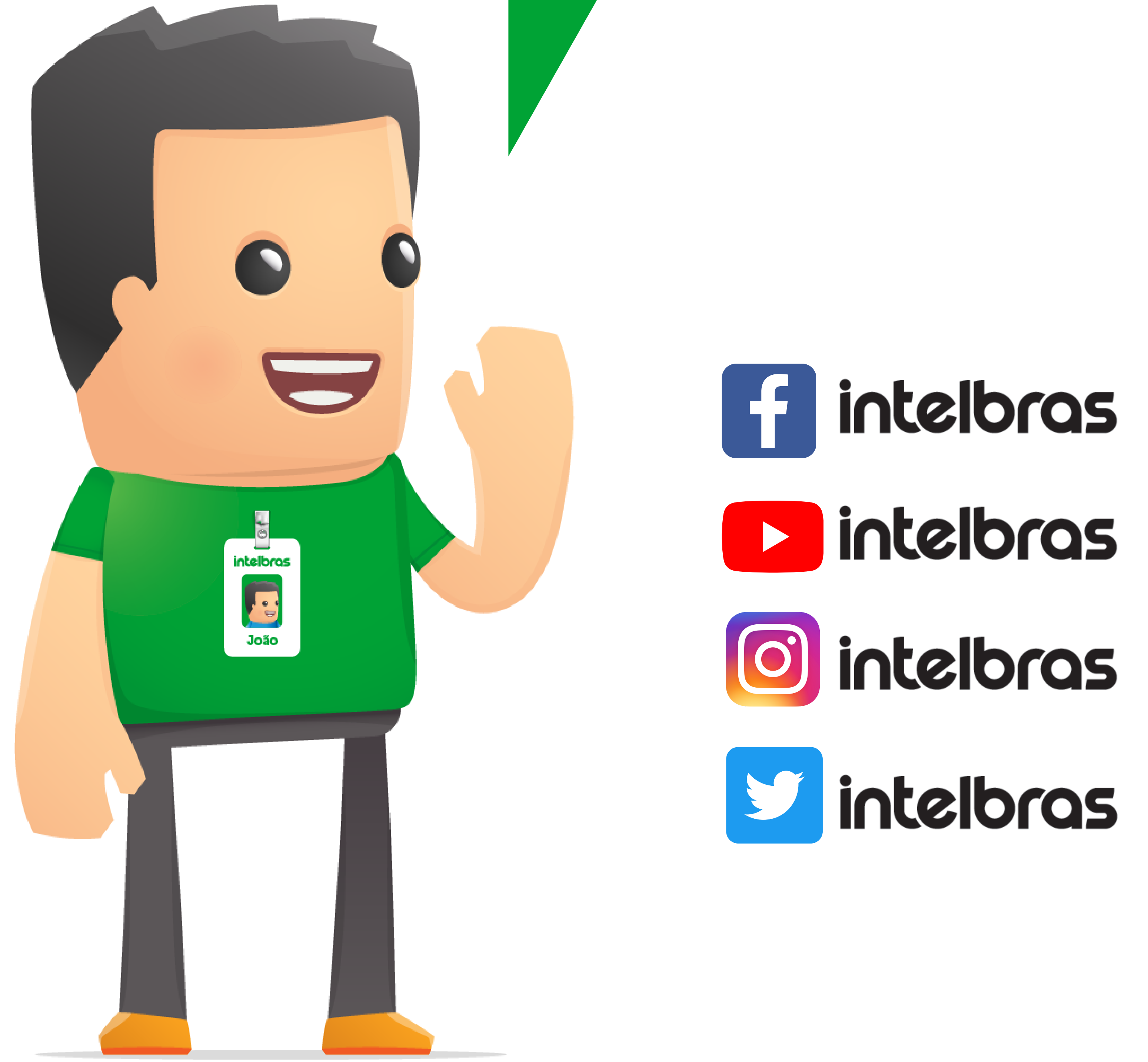

#### Suporte a clientes: <u>intelbras.com/pt-br/contato/suporte-tecnico/</u>

Vídeo tutorial: <u>youtube.com/IntelbrasBR</u>

# 

#### 

## O O O O

# inteloros

# <u>intelbras.com/pt-br/contato/suporte-tecnico/</u>